## How to hide a product on your webstore

Last Modified on 28/09/2023 9:47 am IST

If you want to keep some of your items online but not visible in the search panel or in the navigation, the easiest way to achieve that is to manage it with 'Hidden' column in PAM and map it to product\_hidden in WebsellSync. This will allow you to select which items to hide.

Steps:

## 1. Open PAM and go to **Attributes** → **Add new attribute**.

| 🀍 W                 | /ebSell P/                     | AM Pro | fessi | onal - RN            | IH PC             | OS Editio | on       |           |      |             |
|---------------------|--------------------------------|--------|-------|----------------------|-------------------|-----------|----------|-----------|------|-------------|
| File                | Items                          | Optio  | ons   | Profiles             | Att               | ributes   | Tools    | Help      |      |             |
| <b>b</b>  • E       | Inable Filt                    | er     | ĸ     | Remove Fi            | 1                 | WebSe     | II PAM / | Attribute | List | hit Change: |
|                     | Search Description: Elat brush |        |       |                      | Add New Attribute |           |          |           |      |             |
| Special Offer Theme |                                |        |       | Attribute Visibility |                   |           |          | Weblte    |      |             |
|                     |                                |        |       |                      |                   |           | 25.47    | 52        |      | False       |
|                     |                                |        |       |                      |                   |           | 25.47    | 52        |      | False       |
|                     |                                |        |       |                      |                   |           | 25.47    | 52        |      | False       |
|                     |                                |        |       |                      |                   |           |          |           |      |             |

2. For the attribute name type "hidden", then select the attribute type as **Checkbox** (true/false):

| dd Attribute    |                       |        |  |  |  |  |  |
|-----------------|-----------------------|--------|--|--|--|--|--|
| Attribute Name: | hidden                |        |  |  |  |  |  |
| Attribute Type: | Checkbox (true/false) | ~      |  |  |  |  |  |
|                 | ОК                    | Cancel |  |  |  |  |  |

3. Navigate to the **Field mappings** from Configuration menu in WebSell Sync → **Advanced**, then **right-**

## click on the item table.

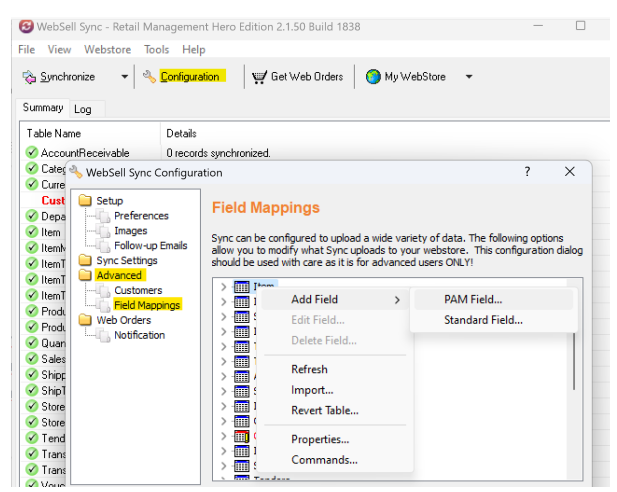

4. Now select **Add Field** → **PAM field.** Specify **product\_hidden** under Remote Field Name and add your new field from PAM under Field Description. The easiest way is to search for [nitroasl.pamtable].[hidden] in the dropdown menu:

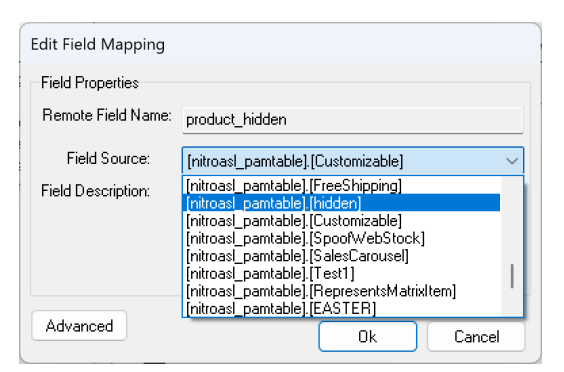

5. Hit OK and mark the items you want to hide from search as**hidden=true** in PAM.

Please note that those items will still be available on the webstore via a direct link to the product but will remain hidden from FactFinder and any marketplace feeds (this includes Google), webstore navigation and search.